## Pasos para instalar e ingresar a LIRMI Familia

#### Paso 1:

Ingresamos a nuestra tienda de aplicaciones móviles, dependiendo de nuestro modelo, este puede variar.

Ejem. La tienda de Android es Google Play

la tienda de iOS (iPhone, iPad) se llama AppStore

#### Paso 2:

Buscamos la aplicación Lirmi Familia e instalamos:

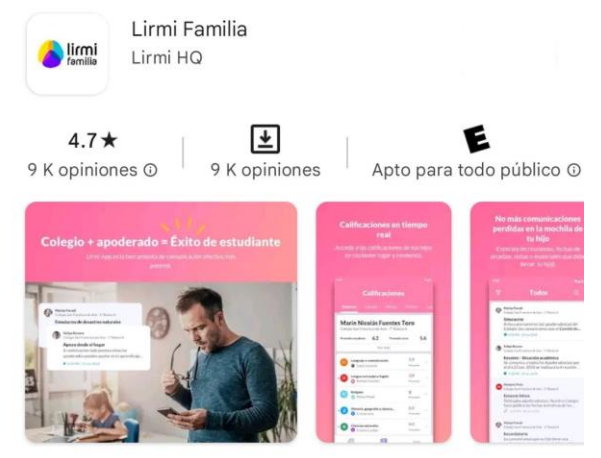

Utilice Lirmi para recibir información directa del colegio.

### Paso 3:

Una vez descargada, abrimos la aplicación e ingresamos nuestros datos. El identificador es nuestro RUT más el digito verificador, pero sin puntos ni guion\*.

Ejem. Si nuestro RUT es así: 1.234.567-8, deberá quedar así: **12345678.** Y nuestra contraseña serán los 4 primeros dígitos de nuestro RUT, así **1234** 

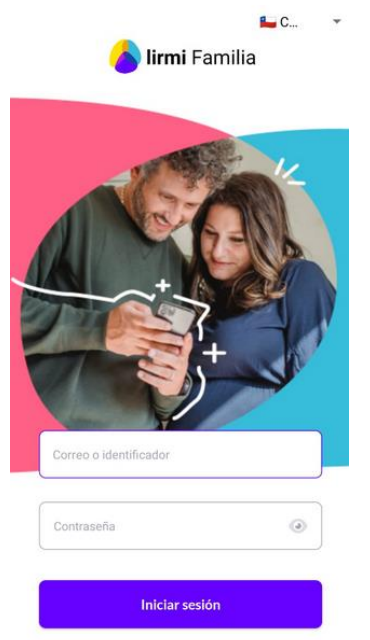

# Pasos para instalar e ingresar a LIRMI Familia

### Paso 4:

Damos click en aceptar y ya podemos visualizar el contenido de nuestros estudiantes

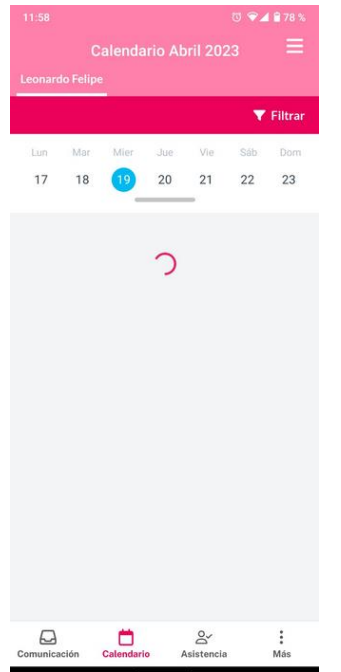

\*Si, en el caso que sus datos no hayan sido reconocidos, favor dirigirse al establecimiento e indicar, al profesor/a jefe, que no ha sido posible ingresar a la app